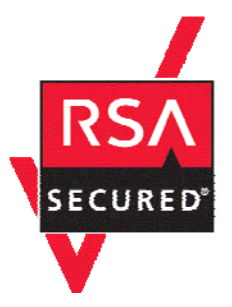

# **RSA SecurID Ready Implementation Guide**

Last Modified: September 30, 2005

## **Partner Information**

| Product Information |                                                                                                    |
|---------------------|----------------------------------------------------------------------------------------------------|
| Partner Name        | Nortel Networks                                                                                                    |
| Web Site            | www.nortelnetworks.com                                                                                                    |
| Product Name        | Nortel VPN Router                                                                                                    |
| Version & Platform  | 1050, 1740, 2700, 5000 Series                                                                                                    |
| Product Description | Each Nortel VPN Router is a single hardware device that provides routing, firewall, bandwidth management, encryption, authentication, and data integrity for secure tunneling across managed IP networks and the Internet. With Contivity VPN Switches, you can connect remote users, branch offices, suppliers, and customers with the cost and performance advantages of shared IP networks and the security and control you would expect from private networks. |
| Product Category    | Virtual Private Networking                                                                                                    |

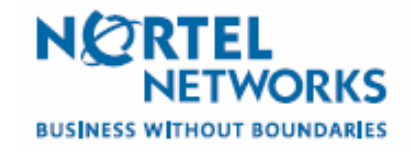

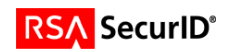

## **Solution Summary**

| Partner Integration Overview                   |                      |  |
|------------------------------------------------|----------------------|--|
| Authentication Methods Supported               | RADIUS               |  |
| List Library Version Used                      | N/A                  |  |
| RSA Authentication Manager Name Locking        | No                   |  |
| RSA Authentication Manager Replica Support     | No                   |  |
| Secondary RADIUS Server Support                | Yes (3)              |  |
| Location of Node Secret on Agent               | 'None stored'        |  |
| RSA Authentication Agent Host Type             | Communication Server |  |
| RSA SecurID User Specification                 | Designated users     |  |
| RSA SecurID Protection of Administrative Users | No                   |  |
| RSA Software Token API Integration             | Yes                  |  |
| Use of Cached Domain Credentials               | No                   |  |
|                                                |                      |  |

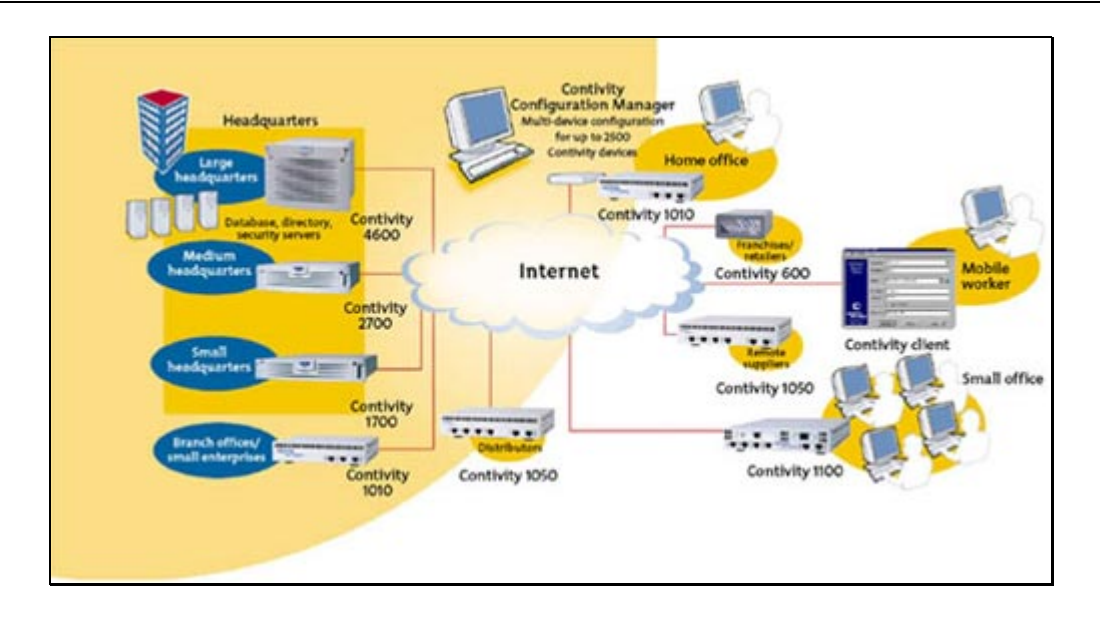

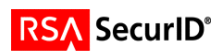

## **Product Requirements**

| Partner Product Requirements: Nortel VPN Router |            |  |
|-------------------------------------------------|------------|--|
| Firmware Version                                | V05_05.202 |  |
|                                                 |            |  |

| Partner Product Requirements: Nortel VPN Client |                  |  |
|-------------------------------------------------|------------------|--|
| Operating System                                | Required Patches |  |
| Windows XP                                      |                  |  |
| Windows 2000                                    |                  |  |
| Windows 98                                      |                  |  |
| Windows ME                                      |                  |  |
|                                                 |                  |  |

Note: Nortel VPN Client Version 4.86 is the last release that provides support for the Windows NT operating system.

Version 4.91 will be the last release that provides support for Windows 98 and Windows ME operating systems.

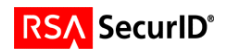

## **Agent Host Configuration**

To facilitate communication between the Nortel VPN Router and the RSA Authentication Manager / RSA SecurID Appliance, an Agent Host record must be added to the RSA Authentication Manager database. The Agent Host record identifies the Nortel VPN Router within its database and contains information about communication and encryption.

To create the Agent Host record, you will need the following information.

- Hostname
- IP Addresses for all network interfaces
- RADIUS Secret (When using RADIUS Authentication Protocol)

When adding the Agent Host Record, you should configure the Nortel VPN Router as Communication Server. This setting is used by the RSA Authentication Manager to determine how communication with the Nortel VPN Router will occur.

Note: Hostnames within the RSA Authentication Manager / RSA SecurID Appliance must resolve to valid IP addresses on the local network.

Please refer to the appropriate RSA Security documentation for additional information about Creating, Modifying and Managing Agent Host records.

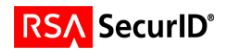

## **Partner Authentication Agent Configuration**

### **Before You Begin**

This section provides instructions for integrating the Nortel VPN Router with RSA SecurID Authentication. This document is not intended to suggest optimum installations or configurations.

It is assumed that the reader has both working knowledge of all products involved, and the ability to perform the tasks outlined in this section. Administrators should have access to the product documentation for all products in order to install the required components.

All vendor products/components must be installed and working prior to the integration. Perform the necessary tests to confirm that this is true before proceeding.

### Nortel VPN Router Configuration

#### **Enabling Support for RSA SecurID Authentication**

- 1. Using your Internet Browser, connect and login to your Nortel Contivity Switch Administration Console.
- Enable RSA SecurID authentication via RADIUS (Services > IPSec > RADIUS Authentication).

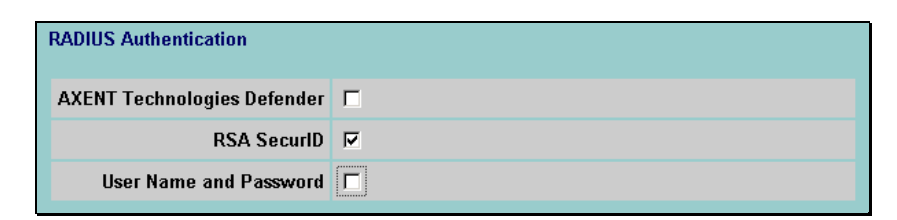

### **VPN Router Supported Authentication Types**

- 1. The Nortel VPN Router supports RSA ACE/Server authentication of users via Radius only. This is configured in the (Servers > Radius Auth) page of the CES Web management interface.
- 2. Check the box at the top of the screen that says 'Enable Access to RADIUS Authentication'.
- 3. Under the 'Server-Supported Authentication Options' section, click the checkbox to enable support for Response Only authentication. This configuration is used for RSA SecurID Authentication.

| Server-Supported Authentication Options |            |                                                     |
|-----------------------------------------|------------|-----------------------------------------------------|
| Enabled                                 | Туре       | Description                                         |
|                                         | CHALLENGE  | Challenge/Response Token Cards                      |
|                                         | RESPONSE   | Response Only Token Cards                           |
|                                         | MS-CHAP-V2 | MSCHAPV2 - Microsoft encrypted CHAP. Version 2      |
|                                         | MS-CHAP    | MSCHAP - Microsoft encrypted CHAP. Version 1        |
|                                         | СНАР       | CHAP - Challenge Handshake Authentication Protocol. |
|                                         | PAP        | PAP - Password Authentication Protocol.             |

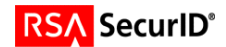

4. In the 'RADIUS Servers' section, fill out the info required. The Secret information for these servers should match the encryption key assigned in the Agent Host configuration.

| RADIUS S | ervers      |                            |                                                       |            |      |        |                   |                                    |                             |
|----------|-------------|----------------------------|-------------------------------------------------------|------------|------|--------|-------------------|------------------------------------|-----------------------------|
| Enabled  | Server      | Host Name or IP<br>Address | Interface                                             | Status     | Port | Secret | Confirm<br>Secret | Reply<br>Source Port<br>(optional) | Suppress<br>Service<br>Type |
| <b>N</b> | Primary     | 10.100.50.37               | C Private (10.100.51.31)     C Public 192.168.78.19 ▼ | Configured | 1645 | *****  |                   |                                    |                             |
| <b>N</b> | Alternate 1 | 10.100.50.36               | C Private (10.100.51.31)     C Public 192.168.78.19 ▼ | Configured | 1645 | *****  |                   |                                    |                             |
| ঘ        | Alternate 2 | 10.100.50.35               | C Private (10.100.51.31)     C Public 192.168.78.19 ▼ | Configured | 1645 |        |                   |                                    | Γ                           |
|          | Re          | esponse Timeout Interval   | 3 (seconds)                                           |            |      |        |                   |                                    |                             |
|          | Max         | imum Transmit Attempts     | 3                                                     |            |      |        |                   |                                    |                             |

#### **RADIUS Group Configuration**

Any user seeking RADIUS authentication must belong to a group specified by a group ID and password, configured in the Profiles > Groups > Edit > IPSec > Authentication > Configure page. This is a two-step process where (1) the Switch authenticates the remote user with RSA SecurID tokens, and (2) the client uses the Group ID and Group Password to authenticate the Switch's identity.

- 1. Click to enable the RSA SecurID token security authentication.
- 2. Enter the Group ID and Password, which provide access to the switch.

| * Radius and LDAP Proxy Au                                                    | thentication                            |
|-------------------------------------------------------------------------------|-----------------------------------------|
| Group ID and Password<br>Note: Required for all groups using F                | ADIUS or LDAP Proxy authentication.     |
| Group ID                                                                      | securid                                 |
| Group Password                                                                | Joseph Contractor Contractor            |
| Group Confirm Password                                                        | ***************                         |
| Authentication Type (select o<br>User Name and Password<br>XENT (Radius only) | <u>ne)</u><br>d (Radius and Ldap Proxy) |
| 🛛 🔽 RSA SecurID (Radius only                                                  | у)                                      |

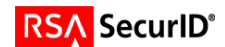

### **IPSec Client configuration**

Upon first run of the Contivity VPN Client, you will be prompted to create a connection profile via the Connection Wizard.

Use the screenshots below as a guide to setting up your connection for RSA SecurID authentication. For a detailed explanation of each configuration parameter, please reference the manuals from Nortel that comes with the client software.

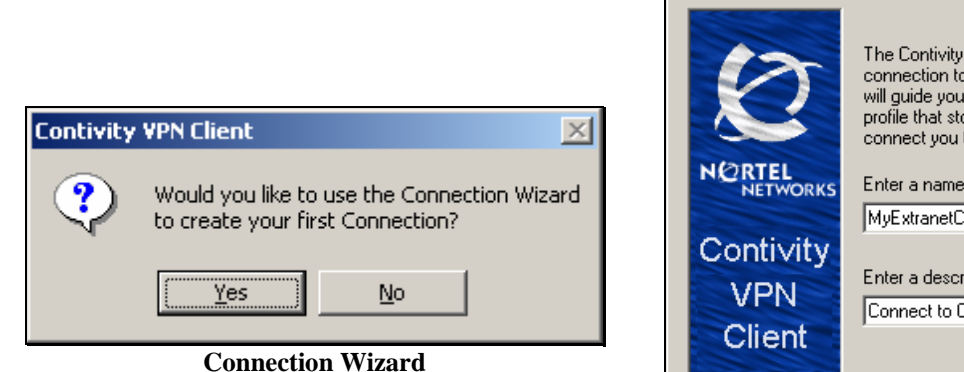

 New Connection Profile

 Image: State State S

**Connection Profile name and description** 

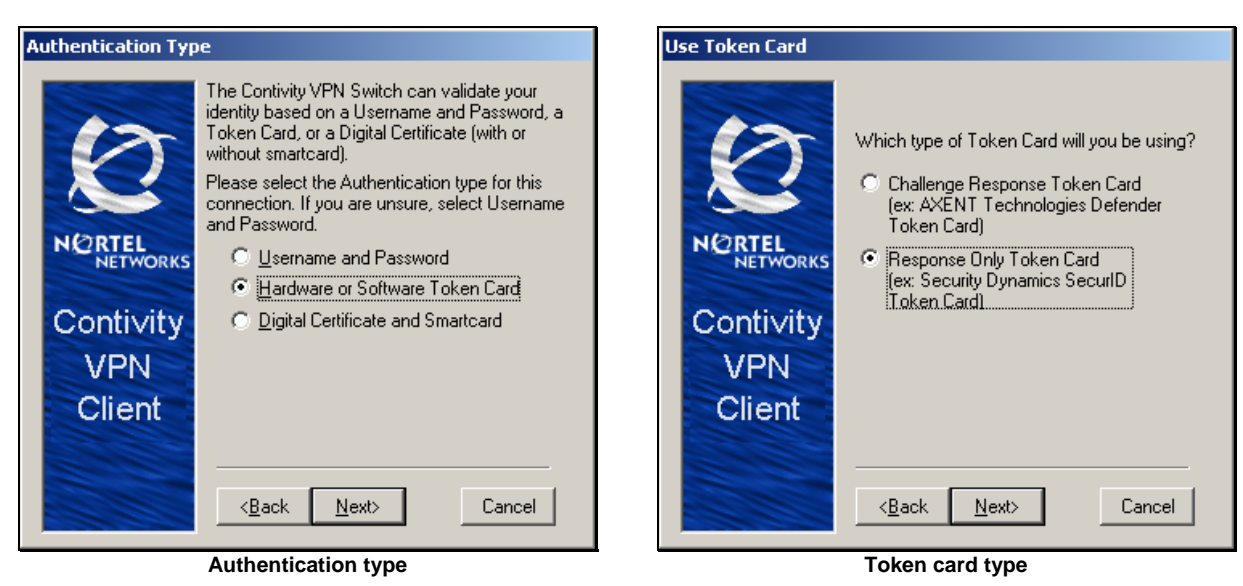

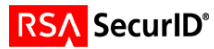

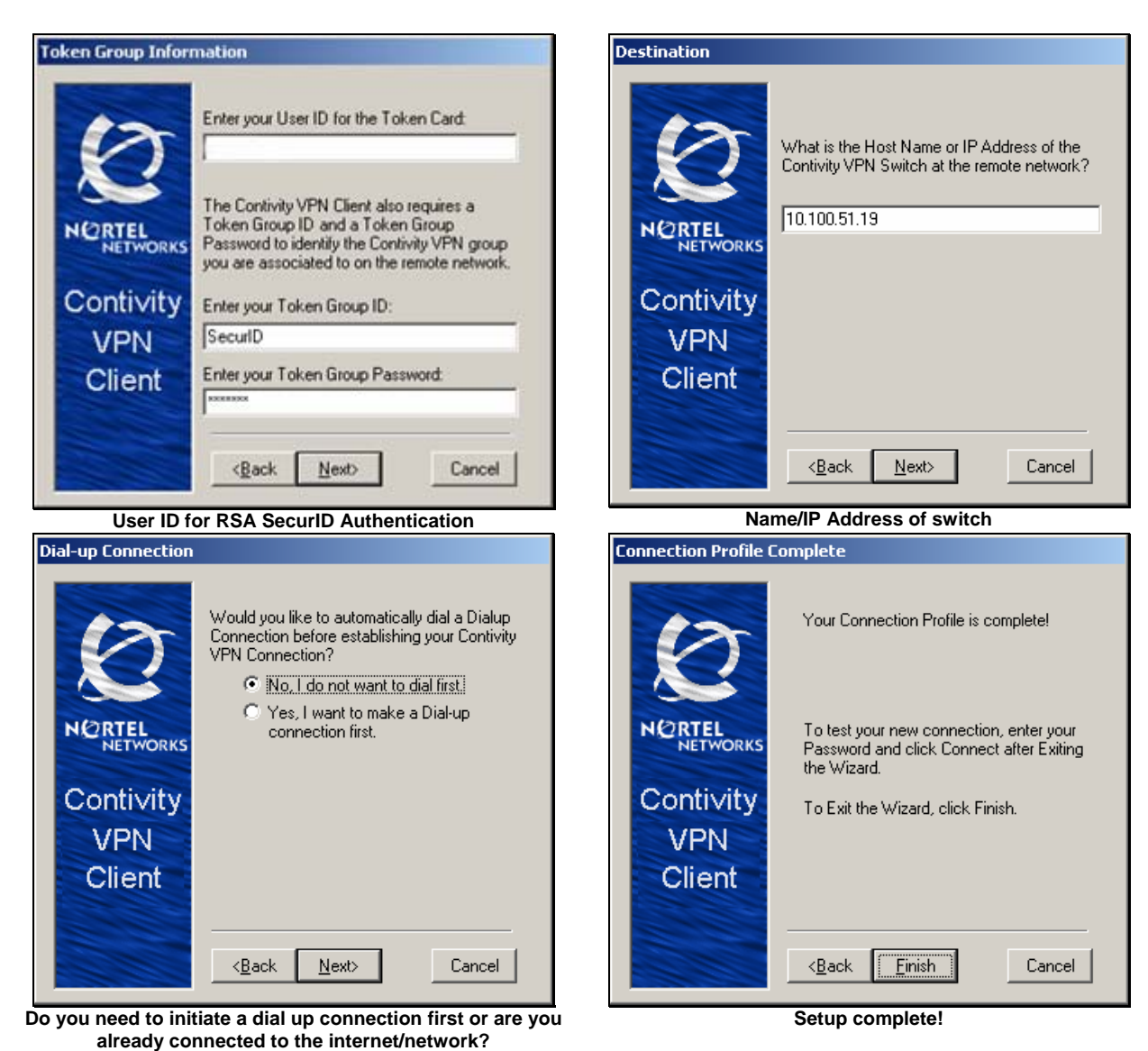

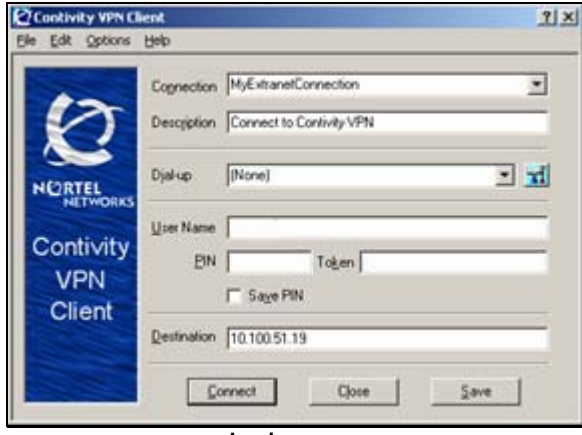

Login screen

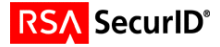

## **Certification Checklist**

| Certification Environment  |                     |                               |  |  |
|----------------------------|---------------------|-------------------------------|--|--|
| Product Name               | Version Information | Operating System              |  |  |
| RSA Authentication Manager | 6.1                 | Windows 2003 Server (SP1)     |  |  |
| RSA Software Token         | 3.0.5               | Windows XP Professional (SP2) |  |  |
| RSA Authentication Utility | 1.0 Build 25        | Windows XP Professional (SP2) |  |  |
| Nortel VPN Router          | 1050                | Firmware V05_05.202           |  |  |

Date Tested: September 30, 2005

| Mandatory Functionality              |                      |                                    |                                                                                                    |  |
|--------------------------------------|----------------------|------------------------------------|----------------------------------------------------------------------------------------------------|--|
| RSA Native Protocol                  |                      | RADIUS Protocol                    |                                                                                                    |  |
| New PIN Mode                         |                      |                                    |                                                                                                    |  |
| Force Authentication After New PIN   | <ul> <li></li> </ul> | Force Authentication After New PIN | <ul> <li></li> </ul>                                                                                                    |  |
| System Generated PIN                 | <ul> <li></li> </ul> | System Generated PIN               | <ul> <li></li> </ul>                                                                                                    |  |
| User Defined (4-8 Alphanumeric)      | <ul> <li></li> </ul> | User Defined (4-8 Alphanumeric)    | <ul> <li></li> </ul>                                                                                                    |  |
| User Defined (5-7 Numeric)           | <ul> <li></li> </ul> | User Defined (5-7 Numeric)         | <ul> <li></li> </ul>                                                                                                    |  |
| User Selectable                      | <ul> <li></li> </ul> | User Selectable                    | <ul> <li></li> </ul>                                                                                                    |  |
| Deny 4 and 8 Digit PIN               | <ul> <li></li> </ul> | Deny 4 and 8 Digit PIN             | <ul> <li></li> </ul>                                                                                                    |  |
| Deny Alphanumeric PIN                | <ul> <li></li> </ul> | Deny Alphanumeric PIN              | <ul> <li></li> </ul>                                                                                                    |  |
| PASSCODE                             |                      |                                    |                                                                                                    |  |
| 16 Digit PASSCODE                    | <ul> <li></li> </ul> | 16 Digit PASSCODE                  | <ul> <li></li> </ul>                                                                                                    |  |
| 4 Digit Password                     | <ul> <li></li> </ul> | 4 Digit Password                   | <ul> <li></li> </ul>                                                                                                    |  |
| Next Tokencode Mode                  |                      |                                    |                                                                                                    |  |
| Next Tokencode Mode                  | <ul> <li></li> </ul> | Next Tokencode Mode                | <ul> <li>Image: A second second s</li></ul> |  |
| Load Balancing / Reliability Testing |                      |                                    |                                                                                                    |  |
| Failover (3-10 Replicas)             | $\checkmark$         | Failover                           | <ul> <li>Image: A second second s</li></ul> |  |
| Name Locking Enabled                 | $\checkmark$         | Name Locking Enabled               |                                                                                                    |  |
| No RSA Authentication Manager        | <ul> <li></li> </ul> | No RSA Authentication Manager      | <ul> <li>Image: A second second s</li></ul> |  |
|                                      |                      |                                    |                                                                                                    |  |
|                                      | Additional           | Functionality                      |                                                                                                    |  |
| RSA Software Token API Functionality | у                    |                                    |                                                                                                    |  |
| System Generated PIN                 |                      | System Generated PIN               | <ul> <li></li> </ul>                                                                                                    |  |
| User Defined (8 Digit Numeric)       |                      | User Defined (8 Digit Numeric)     | <ul> <li></li> </ul>                                                                                                    |  |
| User Selectable                      |                      | User Selectable                    | <ul> <li></li> </ul>                                                                                                    |  |
| Next Tokencode Mode                  | <ul> <li></li> </ul> | Next Tokencode Mode                | <ul> <li>Image: A set of the set of the</li></ul>  |  |
| Domain Credential Functionality      |                      |                                    |                                                                                                    |  |
| Determine Cached Credential State    | N/A                  | Determine Cached Credential State  |                                                                                                    |  |
| Set Domain Credential                | N/A                  | Set Domain Credential              |                                                                                                    |  |
| Retrieve Domain Credential           | N/A                  | Retrieve Domain Credential         |                                                                                                    |  |
|                                      |                      |                                    |                                                                                                    |  |

EF

 $\checkmark$  = Pass  $\times$  = Fail N/A = Non-Available Function

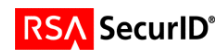

## **Known Issues**

### RSA Software Token

The Contivity VPN Client can be configured to detect the installation of the RSA Software Token through the presence of stauto32.dll. Users will then be prompted for their Pin only. The Tokencode displayed on the Software Token is automatically coupled with the Pin and passed along to the RSA ACE/Server.

This functionality is configured within the Contivity VPN Client under (Options > Authentication Options > Response Only Token > Options > Use Installed SoftID Software Token)

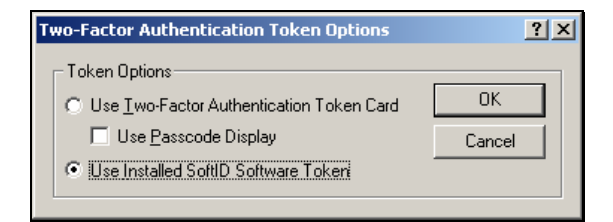

#### **New Pin mode**

RSA SecurID Software Token integration with the Contivity VPN Client supports basic authentication functionality. When the user is in New Pin Mode, they need to enter '0000' in the PIN window to initiate the authentication process. Also, once the PIN is created, they will have to wait for the "Tokencode to change" before successfully logging in.

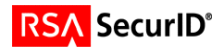

### **Alphanumeric PINS**

The Contivity VPN Client does not allow alphabetic characters to be entered in the Passcode field of the connection dialog box.

There is a workaround for instances where alphanumeric PINs are allowed for SecurID users, the Contivity VPN Client must be configured to display separate Tokencode and PIN fields.

This is achieved by clearing the Use Passcode Display checkbox in the Two-Factor Authentication Token Options dialog. The user can then enter an alphanumeric PIN in the separate PIN field.

| Authentication Options                                                       | <u>? ×</u> |
|------------------------------------------------------------------------------|------------|
| User Name and Password Authentication     Digital Certificate Authentication |            |
| © Group Security Authentication<br>☐ Group Security Credentials              |            |
| Group ID securid Group Password                                              |            |
| Group Authentication Options                                                 |            |
| Response <u>Only</u> Token     Options >>                                    |            |
|                                                                              |            |
| OK Cancel Help                                                               |            |

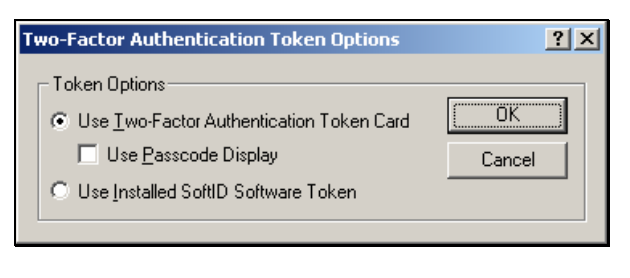

**Response Only Token Options** 

**Authentication Options** 

### **RSA Software Updates**

#### **RSA Software Token 3.0.5**

Certification Testing was completed with a point release build of the RSA Software Token Application. In order to ensure a successful integration, please verify that the build of the utility is correct prior to beginning the integration.

For the updated build of the RSA Security Software Token, please contact RSA Security Customer Support or login to RSA SecureCare Online for download instructions.

#### **RSA Authentication Utility 1.0 Build 25**

Certification Testing was completed with a point release build of the RSA Authentication Utility. In order to ensure a successful integration, please verify that the build of the utility is correct prior to beginning the integration.

For the updated build of the RSA Authentication Utility, please contact RSA Security Customer Support or login to RSA SecureCare Online for download instructions.

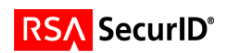

## RSA Authentication Utility (SID800 Integration)

### Authentication fails if user enters 0000 as permanent SecurID PIN.

A user may not be able to authenticate when completing the New PIN procedure if the user enters four zeros (0000) as the permanent PIN. You cannot use 0000 as a permanent PIN.

### System-generated RSA SecurID SID800 PIN with VPN Client

If your USB token is in New PIN mode during authentication to a VPN client, and the RSA Authentication Manager requires that you accept a system-generated SecurID PIN, a delay occurs once you accept the SecurID PIN. You then are prompted to enter the new SecurID PIN with the next Tokencode to complete authentication. This does not happen if the RSA Authentication Manager specifies a user-generated SecurID PIN.

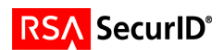